#### **CITIZEN Bluetooth Watch W770 - Fehlerbehebung**

Die zugehörige App "CITIZEN Bluetooth Watch" muss auf Ihrem Smartphone installiert werden, damit es mit der Uhr verbunden werden kann. Weitere Informationen zu verbindbaren Smartphones und zur App finden Sie unter: "Kompatible Smartphones und zugehörige App" http://www.citizenwatch-global.com/support/

#### Kann keine Smartphones anmelden

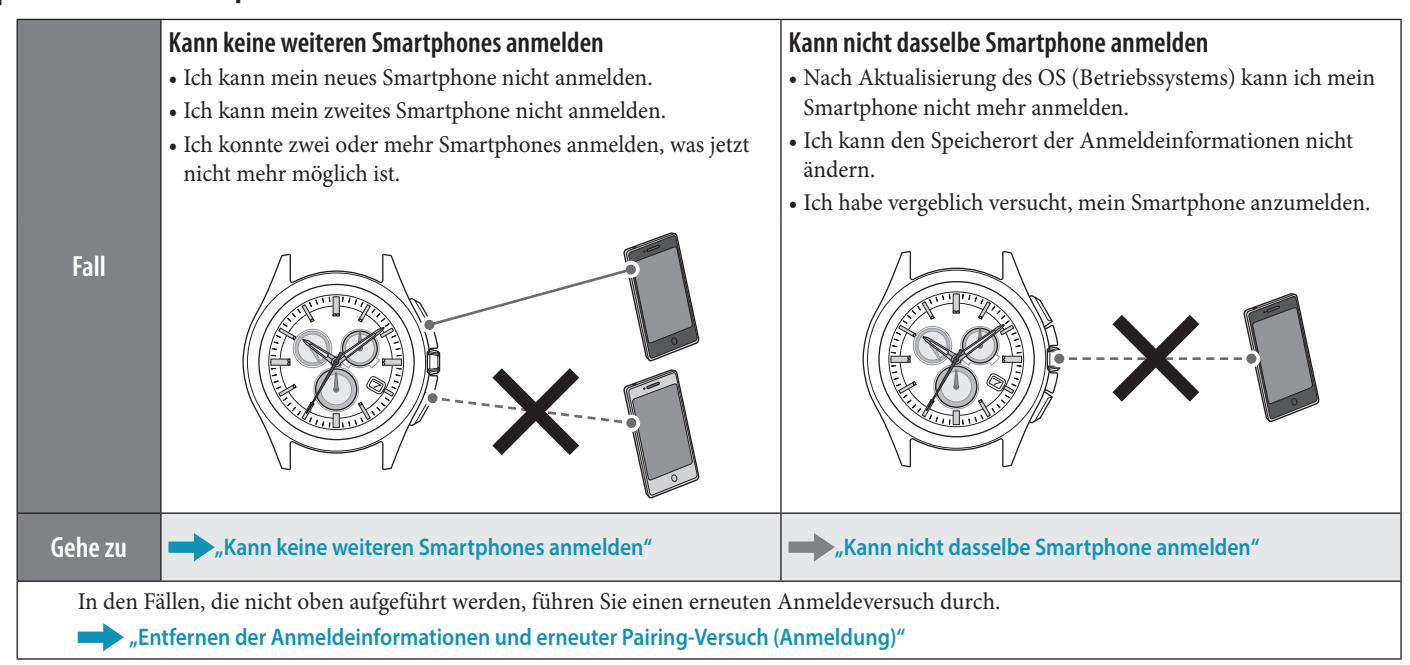

#### Kann mit keine Smartphones verbinden

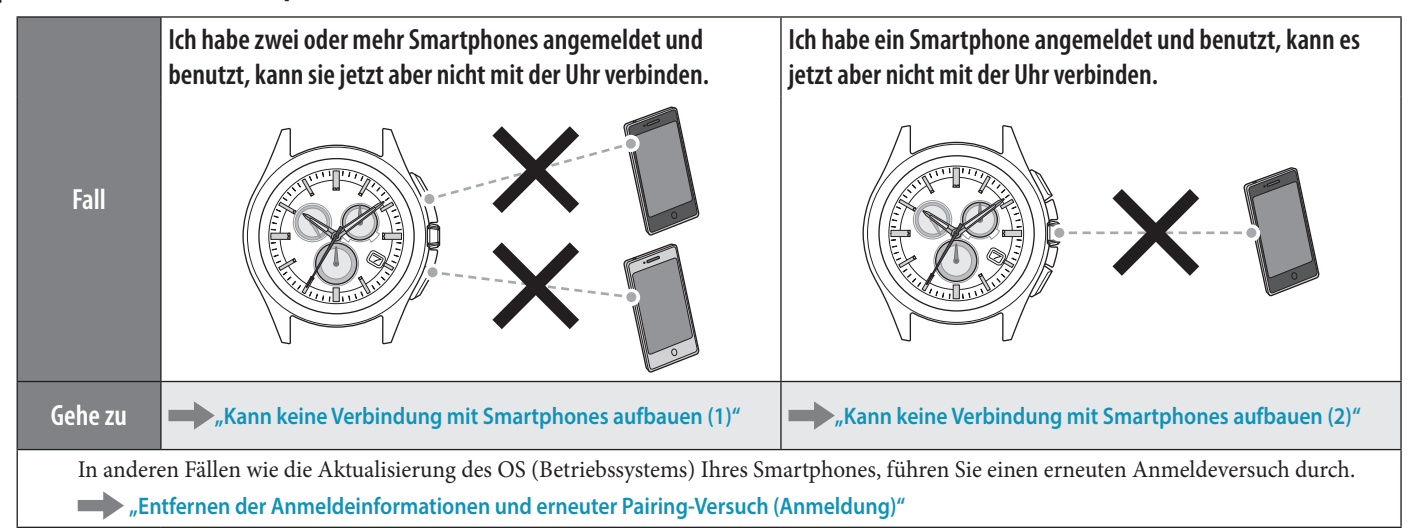

#### Uhrzeit/Kalender der Uhr ist falsch.

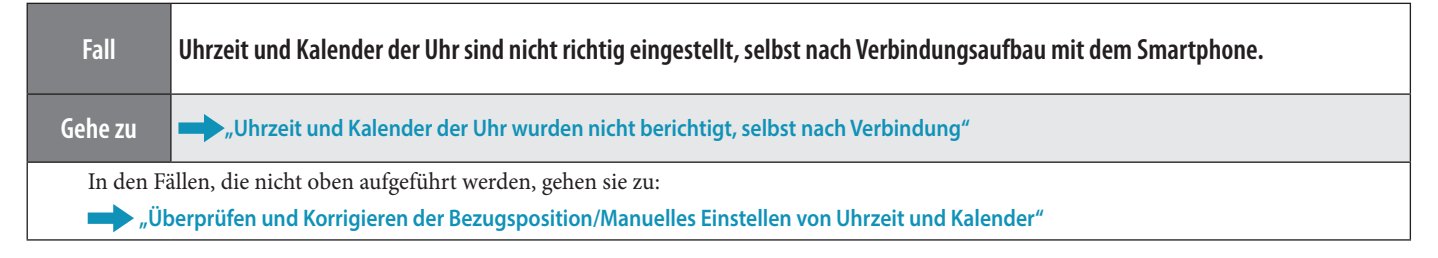

#### **CITIZEN Bluetooth Watch W770 - Fehlerbehebung**

#### Kann keine weiteren Smartphones anmelden

Sie müssen den Speicherort der Anmeldinformationen umschalten, wenn Sie zwei oder mehr Smartphones anmelden. Führen Sie folgende Schritte hintereinander durch: Um das Video zur Vorgehensweise aufzurufen, klicken Sie in der PDF-Datei auf das Symbol 🕞 Kideo.

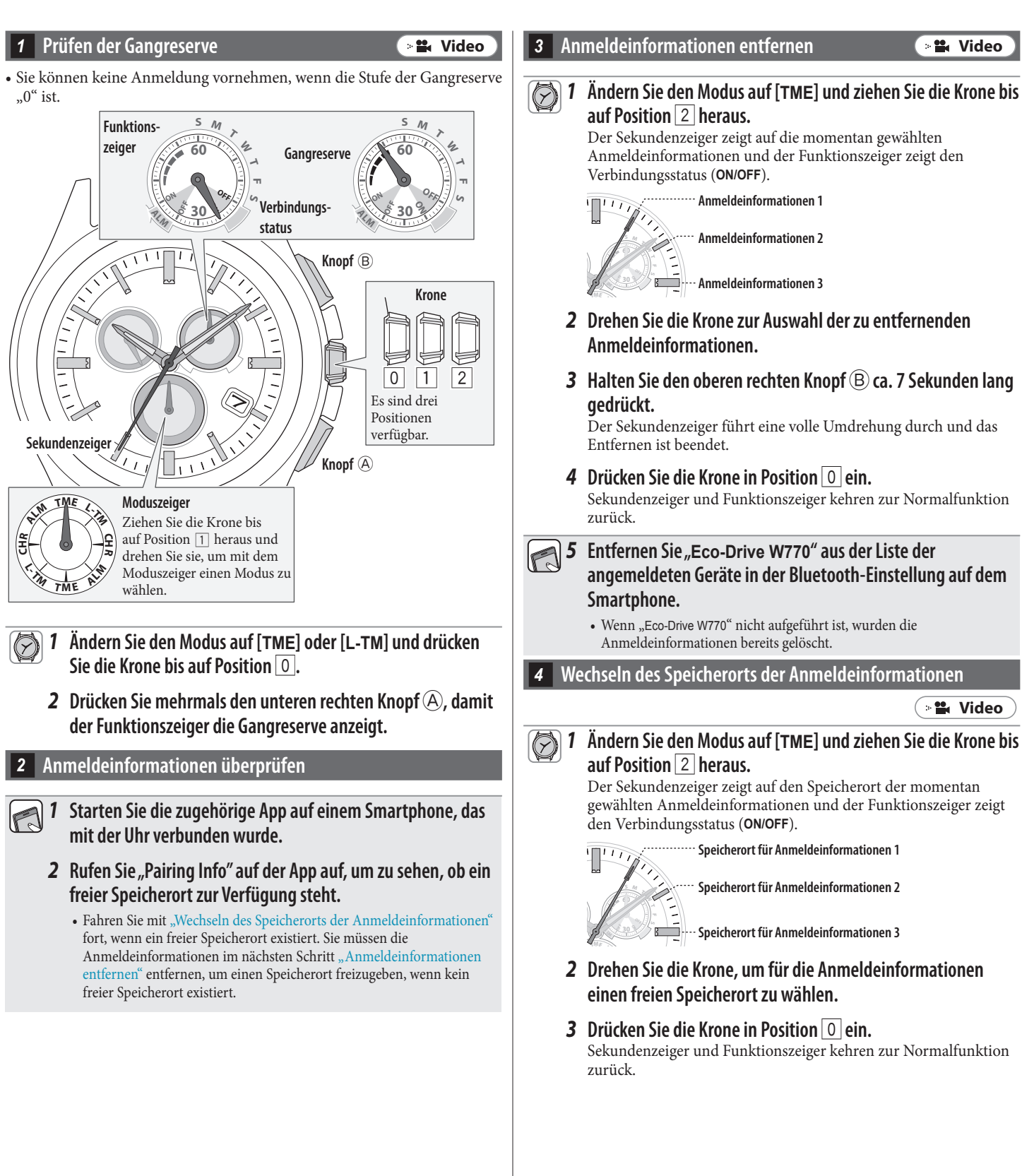

#### 5 Überprüfen des Smartphones

Überprüfen Sie, ob auf Ihrem Smartphone Bluetooth aktiviert ist.

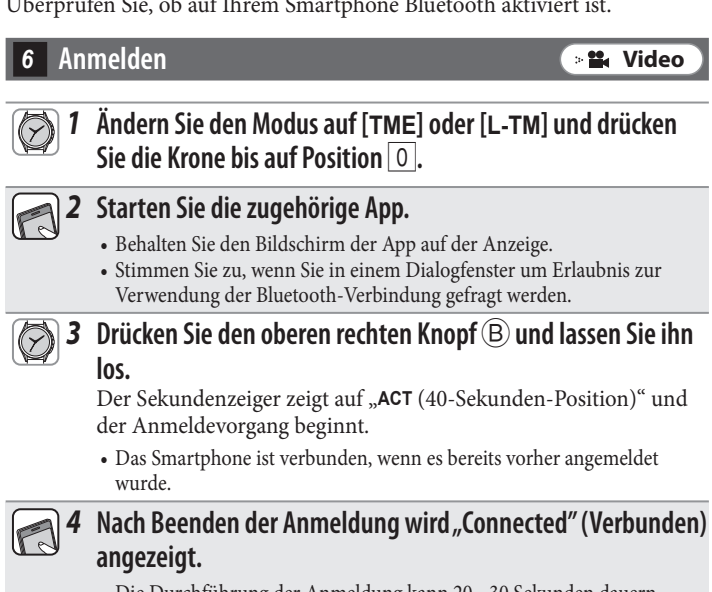

• Die Durchführung der Anmeldung kann 20 - 30 Sekunden dauern.

Nach erfolgreicher Anmeldung sind Uhr und Smartphone miteinander verbunden. Der Funktionszeiger der Uhr zeigt auf den Verbindungsstatus "ON" und der Sekundenzeiger kehrt zur normalen Bewegung zurück.

∠ 🟦 →

#### Kann nicht dasselbe Smartphone anmelden

Dasselbe Smartphone kann nicht mehr als einmal angemeldet werden. Wenn Sie den Speicherort der Anmeldeinformationen ändern, entfernen Sie den existierenden Speicherort und melden Sie das Smartphone erneut an.

Führen Sie folgende Schritte hintereinander durch: Um das Video zur Vorgehensweise aufzurufen, klicken Sie in der PDF-Datei auf das Symbol 🕞 🏜 Video .

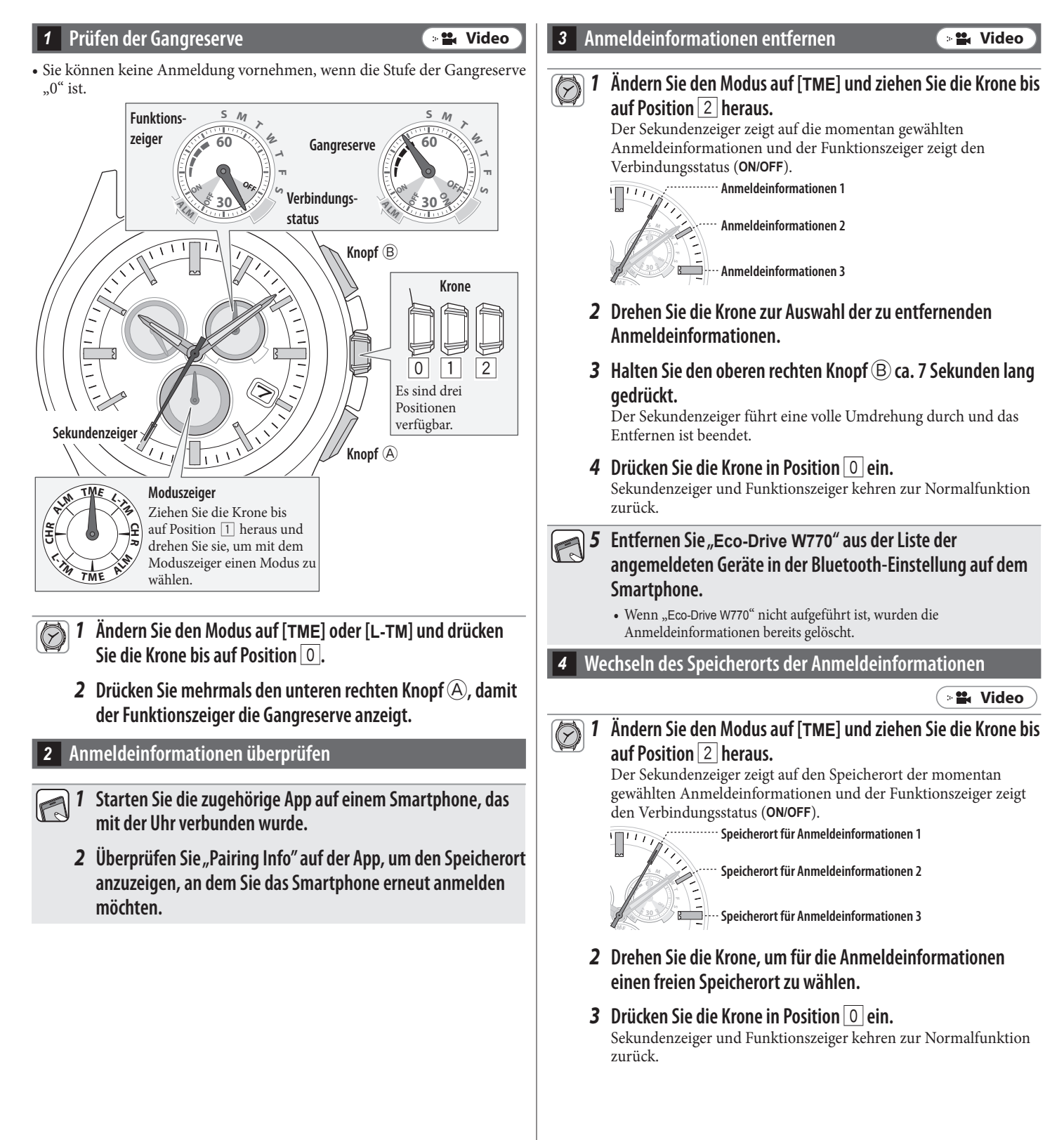

A 
 A
 A
 A
 A
 A
 A
 A
 A
 A
 A
 A
 A
 A
 A
 A
 A
 A
 A
 A
 A
 A
 A
 A
 A
 A
 A
 A
 A
 A
 A
 A
 A
 A
 A
 A
 A
 A
 A
 A
 A
 A
 A
 A
 A
 A
 A
 A
 A
 A
 A
 A
 A
 A
 A
 A
 A
 A
 A
 A
 A
 A
 A
 A
 A
 A
 A
 A
 A
 A
 A
 A
 A
 A
 A
 A
 A
 A
 A
 A
 A
 A
 A
 A
 A
 A
 A
 A
 A
 A
 A
 A
 A
 A
 A
 A
 A
 A
 A
 A
 A
 A
 A
 A
 A
 A
 A
 A
 A
 A
 A
 A
 A
 A
 A
 A
 A
 A
 A
 A
 A
 A
 A
 A
 A
 A
 A
 A
 A
 A
 A
 A
 A
 A
 A
 A
 A
 A
 A
 A
 A
 A
 A
 A
 A
 A
 A
 A
 A
 A
 A
 A
 A
 A
 A
 A
 A
 A
 A
 A
 A
 A
 A
 A
 A
 A
 A
 A
 A

A
 A
 A
 A
 A
 A
 A
 A
 A
 A
 A
 A
 A
 A
 A
 A
 A
 A
 A
 A
 A
 A
 A
 A
 A
 A
 A
 A
 A
 A
 A
 A
 A
 A
 A
 A
 A
 A
 A
 A
 A
 A
 A
 A
 A
 A
 A
 A
 A
 A
 A
 A
 A
 A
 A
 A
 A
 A
 A
 A
 A
 A
 A
 A
 A
 A
 A
 A
 A
 A
 A
 A
 A
 A
 A
 A
 A
 A
 A
 A
 A
 A
 A
 A
 A
 A
 A
 A
 A
 A
 A
 A
 A
 A
 A
 A
 A
 A
 A
 A
 A
 A
 A
 A
 A
 A
 A
 A
 A
 A
 A
 A
 A
 A
 A
 A
 A
 A
 A
 A
 A
 A
 A
 A
 A
 A
 A
 A
 A
 A
 A
 A
 A
 A
 A
 A
 A
 A
 A
 A
 A
 A
 A
 A
 A
 A
 A
 A
 A
 A
 A
 A
 A
 A
 A
 A
 A
 A
 A
 A
 A
 A
 A
 A
 A
 A
 A
 A
 A
 A
 A

#### 5 Überprüfen des Smartphones

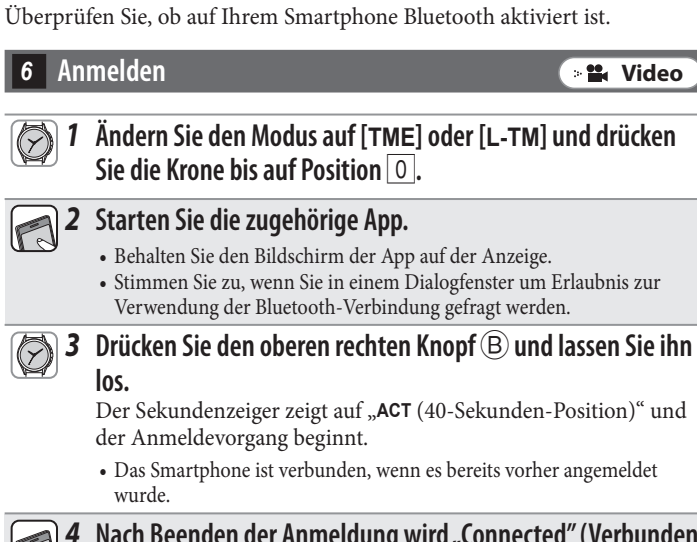

#### **CITIZEN Bluetooth Watch W770 - Fehlerbehebung**

4 Nach Beenden der Anmeldung wird "Connected" (Verbunden) angezeigt.

• Die Durchführung der Anmeldung kann 20 - 30 Sekunden dauern.

Nach erfolgreicher Anmeldung sind Uhr und Smartphone miteinander verbunden. Der Funktionszeiger der Uhr zeigt auf den Verbindungsstatus "**ON**" und der Sekundenzeiger kehrt zur normalen Bewegung zurück.

∠ 🟦 →

#### CITIZEN Bluetooth Watch W770 - Fehlerbehebung Entfernen der Anmeldeinformationen und erneuter Pairing-Versuch (Anmeldung)

#### Achtung

Nach Beenden folgender Schritte werden alle Anmeldeinformationen entfernt. Nach Entfernen der Anmeldeinformationen müssen Sie das Pairing (Anmeldung) der Smartphones erneut durchführen. Versuchen Sie diese Methode, wenn die anderen Methoden zur Wiederherstellung nicht funktionieren.

Wenn Sie die Uhr und das Smartphone auch nach mehrfachen Versuchen mit den unten beschriebenen Schritten nicht koppeln (anmelden) können, lesen Sie in "Durchführen einer sauberen Installation der zugehörigen App und erneutes Pairing (Anmeldung)" nach.

Führen Sie folgende Schritte hintereinander durch: Um das Video zur Vorgehensweise aufzurufen, klicken Sie in der PDF-Datei auf das Symbol 📲 Video .

🛛 🏙 Video

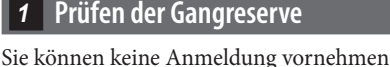

Sie können keine Anmeldung vornehmen, wenn die Stufe der Gangreserve $_{,0}^{\circ}$ ist.

• Überprüfen Sie ebenfalls den Batteriezustand Ihrer Smartphones.

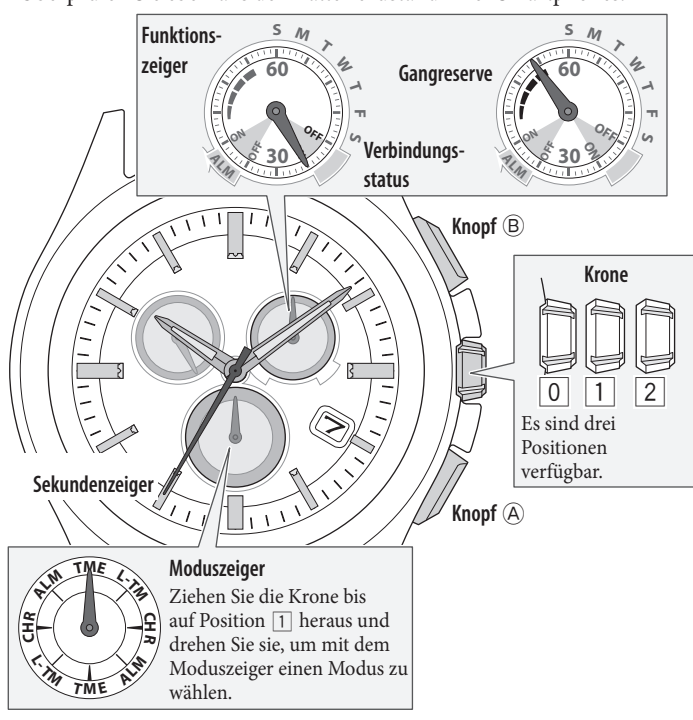

- Andern Sie den Modus auf [TME] oder [L-TM] und drücken
   Sie die Krone bis auf Position O.
  - **2** Drücken Sie mehrmals den unteren rechten Knopf (A), damit der Funktionszeiger die Gangreserve anzeigt.

Anmeldeinformationen entfernen

 Ändern Sie den Modus auf [TME] und ziehen Sie die Krone bis auf Position 2 heraus.
 Der Sekundenzeiger zeigt auf die momentan gewählten

Anmeldeinformationen und der Funktionszeiger zeigt den Verbindungsstatus (**ON/OFF**).

Anmeldeinformationen 1

Anneuennonnation

Anmeldeinformationen 3

**2** Halten Sie den oberen rechten Knopf (B) ca. 7 Sekunden lang gedrückt.

Der Sekundenzeiger führt eine volle Umdrehung durch und das Entfernen ist beendet.

- **3** Drehen Sie die Krone, um andere Anmeldeinformationen zu wählen.
- **4** Wiederholen Sie Schritt 2 und 3, um alle Anmeldeinformationen zu entfernen.
- **5** Drücken Sie die Krone bis auf Position O, um den Vorgang zu beenden.

Sekundenzeiger und Funktionszeiger kehren zur Normalfunktion zurück.

- **6** Entfernen Sie "Eco-Drive W770" aus der Liste der angemeldeten Geräte in der Bluetooth-Einstellung auf allen Smartphones, die mit der Uhr verbunden waren.
  - Wenn "Eco-Drive W770" nicht aufgeführt ist, wurden die Anmeldeinformationen bereits gelöscht.
- 3 Erneutes Installieren der App
  - **1** Deinstallieren Sie die zugehörige App "CITIZEN Bluetooth Watch" von den Smartphones.
    - **2** Laden Sie die zugehörige App "CITIZEN Bluetooth Watch" von einer App-Site herunter und installieren Sie sie.
- 4 Überprüfen des Smartphones

5

1

🛛 🔛 Video

Überprüfen Sie, ob auf Ihrem Smartphone Bluetooth aktiviert ist.

- Anmelden 🛛 🔁 Video
- 1 Ändern Sie den Modus auf [TME] oder [L-TM] und drücken Sie die Krone bis auf Position 0.

#### **2** Starten Sie die zugehörige App.

- Behalten Sie den Bildschirm der App auf der Anzeige.Stimmen Sie zu, wenn Sie in einem Dialogfenster um Erlaubnis zur
- Verwendung der Bluetooth-Verbindung gefragt werden.

**3** Drücken Sie den oberen rechten Knopf <sup>(B)</sup> und lassen Sie ihn los.

Der Sekundenzeiger zeigt auf "ACT (40-Sekunden-Position)" und der Anmeldevorgang beginnt.

• Das Smartphone ist verbunden, wenn es bereits vorher angemeldet wurde.

#### 4 Nach Beenden der Anmeldung wird "Connected" (Verbunden) angezeigt.

• Die Durchführung der Anmeldung kann 20 - 30 Sekunden dauern.

Nach erfolgreicher Anmeldung sind Uhr und Smartphone miteinander verbunden. Der Funktionszeiger der Uhr zeigt auf den Verbindungsstatus "**ON**" und der Sekundenzeiger kehrt zur normalen Bewegung zurück.

## Durchführen einer sauberen Installation der zugehörigen App und erneutes Pairing (Anmeldung)

#### Achtung

- Nach Beenden der folgenden Schritte werden alle Anmeldeinformationen des Smartphones entfernt. Nach Entfernen der Anmeldeinformationen müssen Sie das Pairing (Anmeldung) der Smartphones erneut durchführen. Versuchen Sie diese
- Methode, wenn die anderen Methoden zur Wiederherstellung nicht funktionieren.
- Die folgenden Schritte beziehen sich nur auf Android-Handys. Für iPhones sind diese Schritte nicht erforderlich.

Führen Sie folgende Schritte hintereinander durch: Um das Video zur Vorgehensweise aufzurufen, klicken Sie in der PDF-Datei auf das Symbol (\* 😫 📾 ).

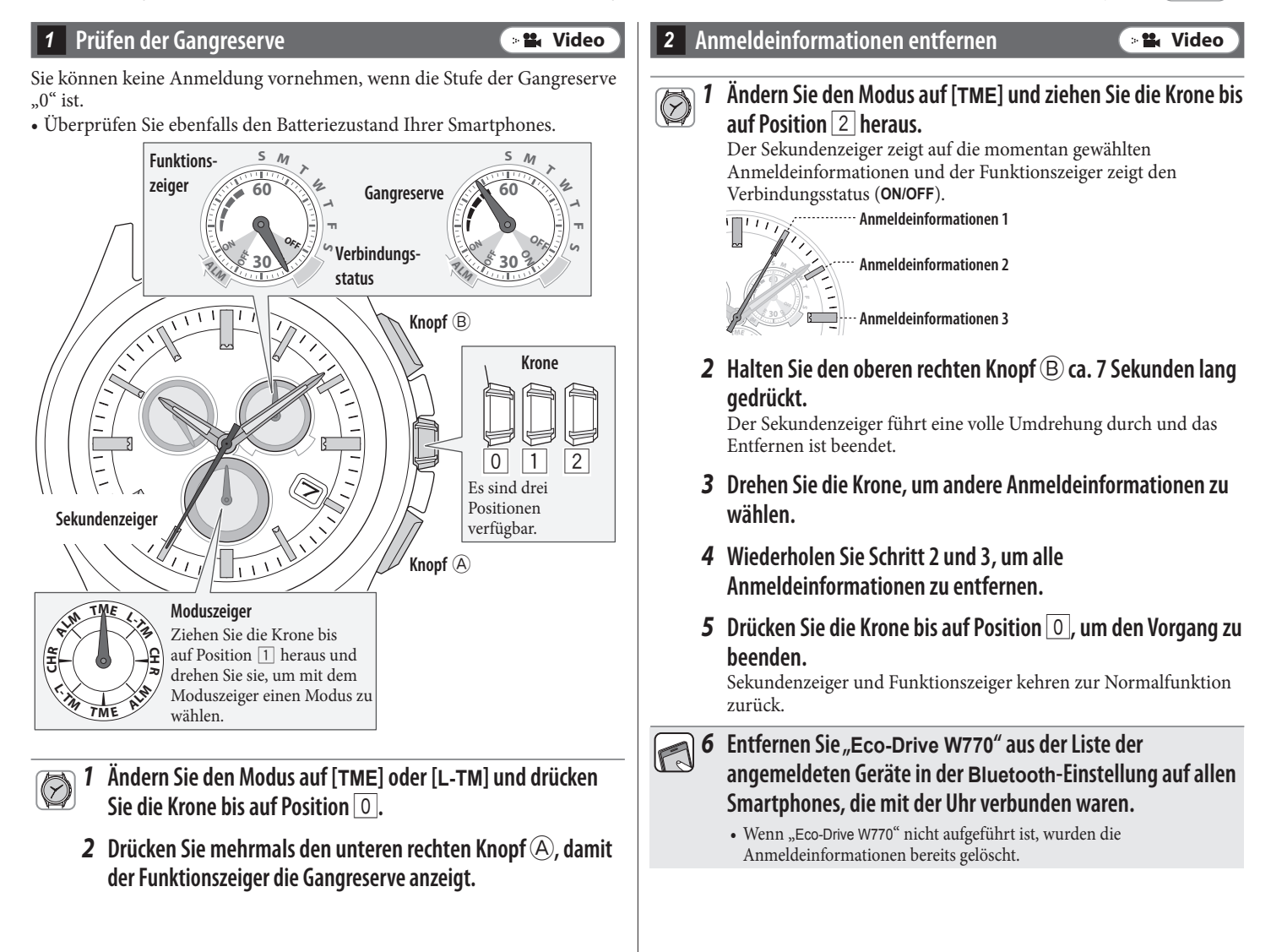

∠ 🏦 →

#### Deinstallieren der App

#### 1 Tippen Sie auf dem Android-Handy auf "Einstellungen" → "Apps" → "CITIZEN" → "Speicher" und führen Sie "Daten löschen" und "CACHE LEEREN" aus.

- Dieser Schritt kann übersprungen werden, wenn der Umfang der Daten und des Cache-Speichers Null ist.
- Abhängig von der jeweiligen OS-Version gibt es möglicherweise keine Menüoption "Speicher".
- 2 Tippen Sie auf dem Android-Handy auf "Einstellungen" → "Apps" → "CITIZEN" und deinstallieren Sie die zugehörige App.

#### 4 Deaktivieren der Bluetooth-Einstellung

Deaktivieren Sie Bluetooth auf Ihrem Android-Handy.

#### 5 Deaktivieren der Einstellungen "Meine Daten sichern" und "Autom. Wiederherstellung"

Für eine saubere Deinstallation der zugehörigen App ändern Sie die Einstellungen von "Meine Daten sichern" und "Autom. Wiederherstellung" auf dem Android-Handy vorübergehend.

• Setzen Sie die Einstellungen nach Abschluss des Pairing (der Anmeldung) in Schritt 9 zurück auf die vorherigen Einstellungen.

1 Uberprüfen Sie die Einstellungen von "Meine Daten sichern" und "Autom. Wiederherstellung" auf dem Android-Handy.

- Die Bezeichnungen der verschiedenen Einstellungen und die Möglichkeiten, sie zu ändern, können sich abhängig vom Modell und/ oder der OS-Version Ihres Android-Handys unterscheiden.
- 2 Deaktivieren Sie die Einstellungen von "Meine Daten sichern" und "Autom. Wiederherstellung" auf dem Android-Handy.

#### 6 Neustarten des Android-Handys

• Wie Sie das Handy neu starten, finden Sie in der Anleitung zu Ihrem Smartphone.

#### Installieren der App

1 Laden Sie die zugehörige App "CITIZEN Bluetooth Watch" von einer App-Site herunter und installieren Sie sie.

#### 8 Aktivieren der Bluetooth-Einstellung

Aktivieren Sie die Bluetooth-Funktion auf Ihrem Android-Handy.

A Ändern Sie den Modus auf [TME] oder [L-TM] und drücken Sie die Krone bis auf Position 0.

#### **2** Starten Sie die App.

- Behalten Sie den Bildschirm der App auf der Anzeige.
- Stimmen Sie zu, wenn Sie in einem Dialogfenster um Erlaubnis zur Verwendung der Bluetooth-Verbindung gefragt werden.

## **3** Drücken Sie den oberen rechten Knopf <sup>(B)</sup> und lassen Sie ihn los.

Der Sekundenzeiger zeigt auf "ACT (40-Sekunden-Position)" und der Anmeldevorgang beginnt.

• Das Smartphone ist verbunden, wenn es bereits vorher angemeldet wurde.

Nach Beenden der Anmeldung wird "Connected"

∠ 🏦 →

#### (Verbunden) angezeigt.

• Die Durchführung der Anmeldung kann 20 - 30 Sekunden dauern.

Nach erfolgreicher Anmeldung sind Uhr und Smartphone miteinander verbunden. Der Funktionszeiger der Uhr zeigt auf den Verbindungsstatus "**ON**" und der Sekundenzeiger kehrt zur normalen Bewegung zurück.

Setzen Sie die Einstellungen von "Meine Daten sichern" und "Autom. Wiederherstellung" nach Abschluss der sauberen Installation auf dem Android-Handy zurück auf die vorherigen Einstellungen.

### Kann keine Verbindung mit Smartphones aufbauen (1)

Für den Verbindungsaufbau müssen Sie ein Smartphone wählen, indem Sie die auf der Uhr gespeicherten Anmeldeinformationen umschalten, wenn Sie zwei oder mehr Smartphones anmelden und verwenden. Die Uhr kann nicht mit zwei oder mehr Smartphones gleichzeitig verbunden werden. Führen Sie folgende Schritte hintereinander durch: Um das Video zur Vorgehensweise aufzurufen, klicken Sie in der PDF-Datei auf das Symbol (\* **# Video**).

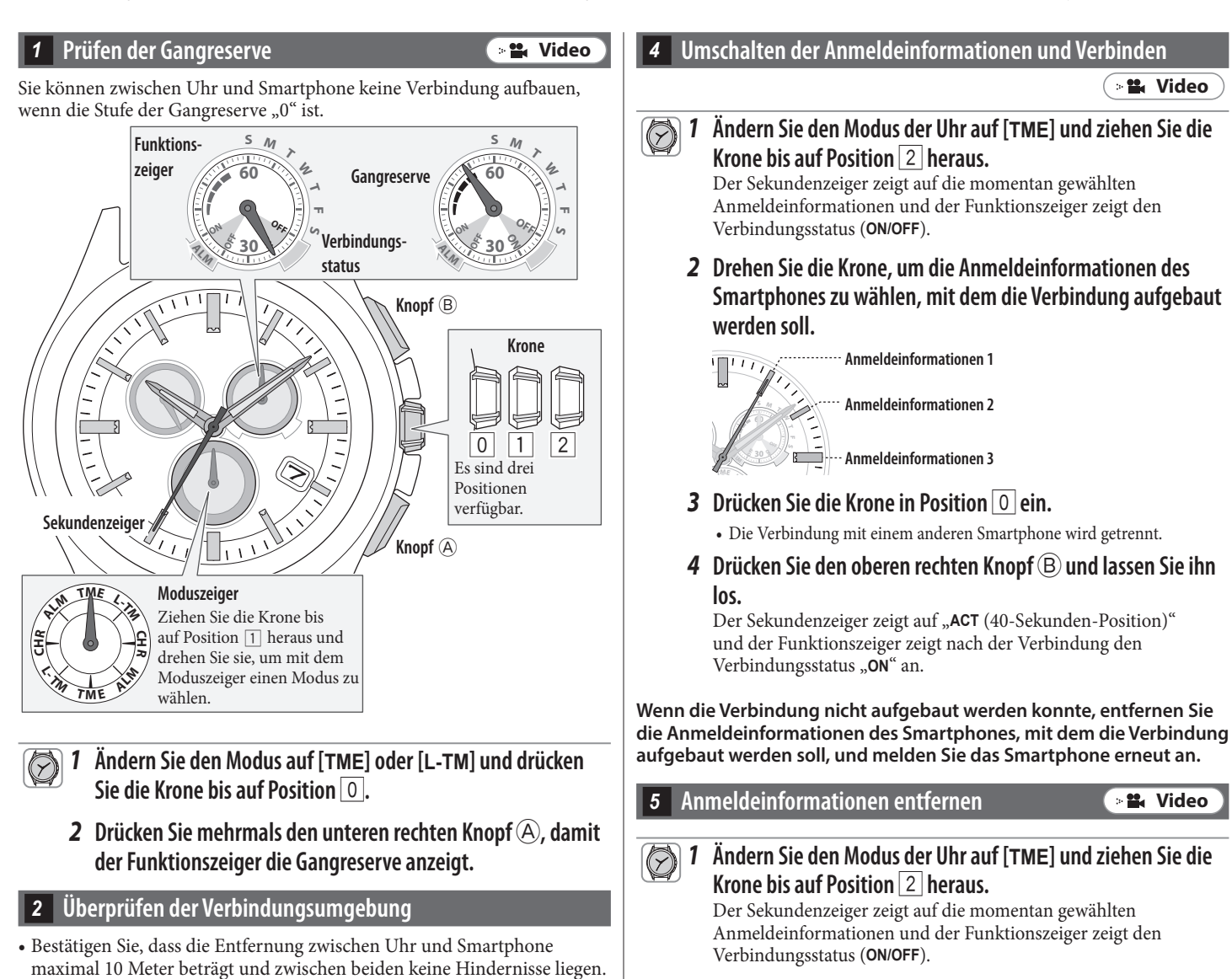

- Die Uhr ist mit dem Smartphone fortlaufend verbunden (normalerweise 6 Stunden). Überprüfen Sie die Einstellung für die Verlängerung der Verbindungszeit auf der App.
- Aktivieren Sie die Bluetooth-Funktion auf Ihrem Smartphone.

#### Anmeldeinformationen überprüfen

**1** Starten Sie die zugehörige App.

2 Rufen Sie "Pairing Info" auf der App, auf um die Anmeldeinformationen des Smartphones anzuzeigen, mit dem die Uhr verbunden werden soll.

Sekundenzeiger und Funktionszeiger kehren zur Normalfunktion zurück.

5 Entfernen Sie "Eco-Drive W770" aus der Liste der

**3** Halten Sie den oberen rechten Knopf (B) ca. 7 Sekunden lang

Der Sekundenzeiger führt eine volle Umdrehung durch und das

**2** Drehen Sie die Krone zur Auswahl der zu entfernenden

Anmeldeinformationen.

Entfernen ist beendet.

gedrückt.

A 
 A

angemeldeten Geräte in der Bluetooth-Einstellung auf dem Smartphone.

• Wenn "Eco-Drive W770" nicht aufgeführt ist, wurden die Anmeldeinformationen bereits gelöscht.

**4** Drücken Sie die Krone in Position | 0 | ein.

| 6 An | Anmelden 🛛 🕞 📽 Video                                                                                                    |  |
|------|----------------------------------------------------------------------------------------------------|--|
| 1    | Ändern Sie den Modus auf [TME] oder [L-TM] und drücken Sie die Krone bis auf Position 0.                                                                                                    |  |
| 2    | Starten Sie die zugehörige App.                                                                                                    |  |
|      | <ul> <li>Behalten Sie den Bildschirm der App auf der Anzeige.</li> <li>Stimmen Sie zu, wenn Sie in einem Dialogfenster um Erlaubnis zur Verwendung der Bluetooth-Verbindung gefragt werden.</li> </ul> |  |
| 3    | Drücken Sie den oberen rechten Knopf 🛞 und lassen Sie ihn                                                                                                    |  |
|      | los.                                                                                                    |  |
|      | Der Sekundenzeiger zeigt auf "ACT (40-Sekunden-Position)" und der Anmeldevorgang beginnt.                                                                                                    |  |
|      | • Das Smartphone ist verbunden, wenn es bereits vorher angemeldet wurde.                                                                                                    |  |
| 4    | Nach Beenden der Anmeldung wird "Connected" (Verbunden) angezeigt.                                                                                                    |  |

• Die Durchführung der Anmeldung kann 20 - 30 Sekunden dauern.

Nach erfolgreicher Anmeldung sind Uhr und Smartphone miteinander verbunden. Der Funktionszeiger der Uhr zeigt auf den Verbindungsstatus "**ON**" und der Sekundenzeiger kehrt zur normalen Bewegung zurück.

#### Kann keine Verbindung mit Smartphones aufbauen (2)

Lesen Sie diese Seite durch, wenn Sie ein Smartphone anmelden und benutzen möchten. Führen Sie folgende Schritte hintereinander durch: Um das Video zur Vorgehensweise aufzurufen, klicken Sie in der PDF-Datei auf das Symbol 🕞 Video .

#### Prüfen der Gangreserve Video Sie können zwischen Uhr und Smartphone keine Verbindung aufbauen, wenn die Stufe der Gangreserve "0" ist. s М S М Funktionszeiger Gangreserve Verbindungsstatus Knopf (B) Krone 1 0 2 Es sind drei Positionen verfügbar. Sekundenzeiger Knopf A Moduszeiger Ziehen Sie die Krone bis auf Position 1 heraus und drehen Sie sie, um mit dem Moduszeiger einen Modus zu wählen.

- Ändern Sie den Modus auf [TME] oder [L-TM] und drücken
   Sie die Krone bis auf Position 0.
  - 2 Drücken Sie mehrmals den unteren rechten Knopf (A), damit der Funktionszeiger die Gangreserve anzeigt.

#### 2 Überprüfen der Verbindungsumgebung

- Bestätigen Sie, dass die Entfernung zwischen Uhr und Smartphone maximal 10 Meter beträgt und zwischen beiden keine Hindernisse liegen.
- Die Uhr ist mit dem Smartphone fortlaufend verbunden (normalerweise 6 Stunden). Überprüfen Sie die Einstellung für die Verlängerung der Verbindungszeit auf der App.
- Aktivieren Sie die Bluetooth-Funktion auf Ihrem Smartphone.

#### 3 Abbrechen der Anzeige von Benachrichtigungen

Der Sekundenzeiger, der die Benachrichtigung anzeigt, kehrt erst wieder zur normalen Bewegung zurück, wenn die Anzeige abgebrochen wird.

• Nach einem manuellen Abbruch kann die Benachrichtigung nicht erneut angezeigt werden.

# 1 Halten Sie den unteren rechten Knopf oder den oberen rechten Knopf oder den oberen Benachrichtigung angezeigt wird.

Die Anzeige der Benachrichtigung wird abgebrochen und der Sekundenzeiger kehrt zur normalen Bewegung zurück.

• Ein Ändern der Position der Krone führt ebenfalls zum Abbruch der Anzeige der Benachrichtigung.

#### 4 Verbinden

- Die Uhr kann nicht mit einem nicht angemeldeten Smartphone verbunden werden.
  - A Ändern Sie den Modus auf [TME] und drücken Sie die Krone bis auf Position O.
    - **2** Drücken Sie den oberen rechten Knopf <sup>(B)</sup> und lassen Sie ihn los.

Der Sekundenzeiger zeigt auf "ACT (40-Sekunden-Position)" und der Funktionszeiger zeigt nach der Verbindung den Verbindungsstatus "ON" an.

Wenn die Verbindung nicht aufgebaut werden konnte, können andere Anmeldeinformationen als die für das Smartphone festgelegten Anmeldeinformationen gewählt werden. In diesem Fall schalten Sie die Anmeldeinformationen um und führen einen neuen Verbindungsversuch durch.

- Anmeldeinformationen überprüfen

  1 Starten Sie die zugehörige App.
  - 2 Rufen Sie "Pairing Info" auf der App auf, um die Anmeldeinformationen anzuzeigen.

6 Umschalten der Anmeldeinformationen und Verbinden

📲 Video

📲 Video

A Ändern Sie den Modus auf [TME] und ziehen Sie die Krone bis auf Position 2 heraus.

Der Sekundenzeiger zeigt auf die momentan gewählten Anmeldeinformationen und der Funktionszeiger zeigt den Verbindungsstatus (**ON/OFF**).

**2** Drehen Sie die Krone zur Auswahl der Anmeldeinformationen.

Anmeldeinformationen 1 Anmeldeinformationen 2

- **3** Drücken Sie die Krone in Position 0 ein.
- **4** Drücken Sie den oberen rechten Knopf (B) und lassen Sie ihn los.

Der Sekundenzeiger zeigt auf "ACT (40-Sekunden-Position)" und der Funktionszeiger zeigt nach der Verbindung den Verbindungsstatus "ON" an.

#### CITIZEN Bluetooth Watch W770 - Fehlerbehebung

#### Uhrzeit und Kalender der Uhr wurden nicht berichtigt, selbst nach Verbindung

🗧 🖬 Video

📲 Video

Damit die Uhr während der Verbindung zum Smartphone Zeitinformationen empfangen kann, muss die Funktion auf der App aktiviert werden. Führen Sie folgende Schritte hintereinander durch: Um das Video zur Vorgehensweise aufzurufen, klicken Sie in der PDF-Datei auf das Symbol 🗦 Video .

#### Überprüfen des Smartphones

- **1** Überprüfen Sie die Uhrzeit und den Kalender auf dem Smartphone.
  - **2** Starten Sie die zugehörige App.
  - **3** Aktivieren Sie "Zeit- Sync" in der zugehörigen App.

#### 2 Prüfen der Gangreserve

Sie können zwischen Uhr und Smartphone keine Verbindung aufbauen, wenn die Stufe der Gangreserve "0" ist.

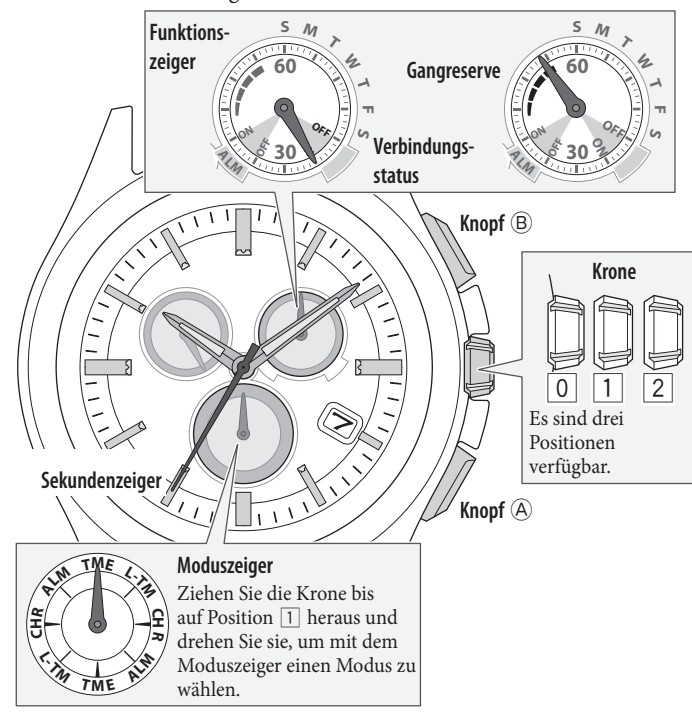

- Andern Sie den Modus auf [TME] oder [L-TM] und drücken Sie die Krone bis auf Position 0.
  - **2** Drücken Sie mehrmals den unteren rechten Knopf (A), damit der Funktionszeiger die Gangreserve anzeigt.

**3** Trennen der Verbindung

- Fahren Sie mit dem nächsten Schritt fort, wenn keine Verbindung besteht.
  - Andern Sie den Modus auf [TME] und drücken Sie die Krone bis auf Position 0.
    - **2** Halten Sie den oberen rechten Knopf <sup>(B)</sup> 4 Sekunden lang gedrückt.

Der Sekundenzeiger zeigt auf "ACT (40-Sekunden-Position)" und der Funktionszeiger zeigt nach der Trennung den Verbindungsstatus "OFF" an.

| 4 Verbinden                                                                  | > <b>**</b> | Video |  |
|------------------------------------------------------------------------------|-------------|-------|--|
| • Die Uhr kann nicht mit einem nicht angemeldeten Smart<br>verbunden werden. | phone       |       |  |

- Andern Sie den Modus auf [TME] und drücken Sie die Krone bis auf Position 0.
  - **2** Drücken Sie den oberen rechten Knopf <sup>(B)</sup> und lassen Sie ihn los.

Der Sekundenzeiger zeigt auf "ACT (40-Sekunden-Position)" und der Funktionszeiger zeigt nach der Verbindung den Verbindungsstatus "ON" an.

Wenn Uhrzeit und Kalender der Uhr nach dem Verbindungsaufbau nicht berichtigt werden, entfernen Sie die Anmeldeinformationen und melden Sie das Smartphone erneut an.

5 Anmeldeinformationen überprüfen

- 1 Starten Sie die zugehörige App auf einem Smartphone, das mit der Uhr verbunden wurde.
- 2 Überprüfen Sie "Pairing Info" auf der App, um den Speicherort anzuzeigen, an dem Sie das Smartphone erneut anmelden möchten.

🛛 🖬 Video

6 Anmeldeinformationen entfernen

Entfernen Sie die Anmeldeinformationen des Smartphones, die für den Empfang der Zeitinformationen verwendet werden, sowie die ungenutzten Informationen.

A Ändern Sie den Modus auf [TME] und ziehen Sie die Krone bis auf Position 2 heraus.

Der Sekundenzeiger zeigt auf die momentan gewählten Anmeldeinformationen und der Funktionszeiger zeigt den Verbindungsstatus (**ON/OFF**).

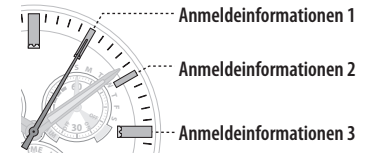

- **2** Drehen Sie die Krone zur Auswahl der zu entfernenden Anmeldeinformationen.
- **3** Halten Sie den oberen rechten Knopf (B) ca. 7 Sekunden lang gedrückt.

Der Sekundenzeiger führt eine volle Umdrehung durch und das Entfernen ist beendet.

- **4** Drehen Sie die Krone, um andere Anmeldeinformationen zu wählen.
- **5** Wiederholen Sie die Schritte 3 und 4.
- **6** Drücken Sie die Krone in Position O ein. Sekundenzeiger und Funktionszeiger kehren zur Normalfunktion zurück.

7 Entfernen Sie "Eco-Drive W770" aus der Liste der angemeldeten Geräte in der Bluetooth-Einstellung auf dem Smartphone.

• Wenn "Eco-Drive W770" nicht aufgeführt ist, wurden die Anmeldeinformationen bereits gelöscht.

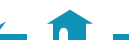

🦽 🏦 📥

#### 1 Ändern Sie den Modus auf [TME] oder [L-TM] und drücken Sie die Krone bis auf Position 0.

**2** Starten Sie die zugehörige App.

4

- Behalten Sie den Bildschirm der App auf der Anzeige.
- Stimmen Sie zu, wenn Sie in einem Dialogfenster um Erlaubnis zur
- Verwendung der Bluetooth-Verbindung gefragt werden.
- 🕱 3 Drücken Sie den oberen rechten Knopf B und lassen Sie ihn los.

Der Sekundenzeiger zeigt auf "ACT (40-Sekunden-Position)" und der Anmeldevorgang beginnt.

• Das Smartphone ist verbunden, wenn es bereits vorher angemeldet wurde.

#### Nach Beenden der Anmeldung wird "Connected" (Verbunden) angezeigt.

• Die Durchführung der Anmeldung kann 20 - 30 Sekunden dauern.

Nach erfolgreicher Anmeldung sind Uhr und Smartphone miteinander verbunden. Der Funktionszeiger der Uhr zeigt auf den Verbindungsstatus "ON" und der Sekundenzeiger kehrt zur normalen Bewegung zurück.

## Überprüfen und Korrigieren der Bezugsposition/Manuelles Einstellen von Uhrzeit und Kalender

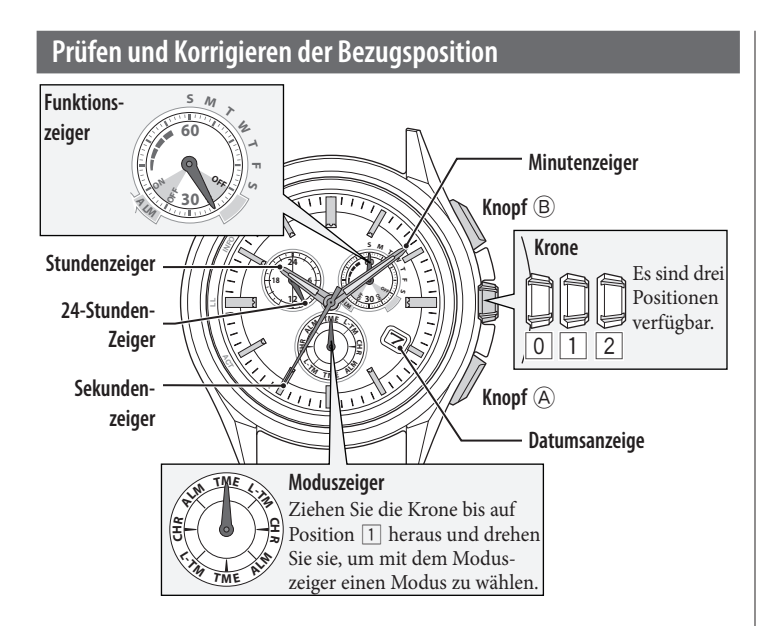

1 Ändern Sie den Modus auf [CHR] und ziehen Sie die Krone bis auf Position 2 heraus.

Der Sekundenzeiger bewegt sich auf die aktuellen Bezugspositionen, die im Speicher gespeichert sind, und stoppt dann.

**2** Halten Sie den unteren rechten Knopf (A) 2 Sekunden lang gedrückt.

Die Zeiger und die Anzeige bewegen sich auf die aktuellen gespeicherten Bezugspositionen.

• Lassen Sie den Knopf los, sobald sich die Zeiger bewegen.

**3** Prüfen Sie die Bezugspositionen der Zeiger wie auf nachfolgender Abbildung gezeigt.

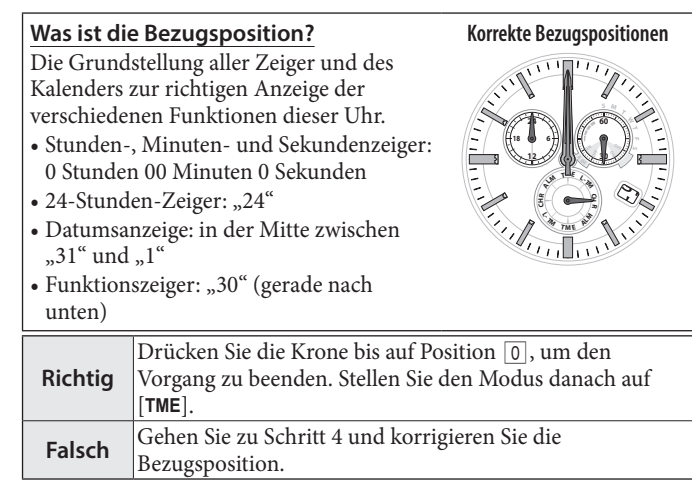

- **4** Drücken Sie den unteren rechten Knopf (A) und lassen Sie ihn los. Der Funktionszeiger bewegt sich ein wenig und der Zeiger und die Datumsanzeige können eingestellt werden.
- **5** Drücken Sie mehrmals den unteren rechten Knopf (A) und lassen Sie ihn los, um den/die zu ändernden Zeiger/Anzeige zu korrigieren.
  - Jedes Mal, wenn Sie den Knopf drücken, ändert sich das Ziel wie folgt: Funktionszeiger/Datumsanzeige → Stunden-/Minuten-/24-Stunden-Zeiger → Sekundenzeiger → (zurück zum Anfang)
  - Der Zeiger bewegt sich ein wenig, um anzuzeigen, dass er eingestellt werden kann.

#### **6** Drehen Sie die Krone zum Einstellen des Zeigers/der Anzeige.

- Stundenzeiger, Minutenzeiger und 24-Stunden-Zeiger bewegen sich zusammen.
- Die Datumsanzeige wechselt zur nächsten, wenn sich der Funktionszeiger fünf Mal gedreht hat.
- Wenn Sie die Krone einige Male schnell drehen, bewegt sich der Zeiger/die Anzeige kontinuierlich. Zum Stoppen der Bewegung drehen Sie die Krone in eine beliebige Richtung.
- 7 Wiederholen Sie die Schritte 5 und 6.
- **8** Drücken Sie die Krone in Position 0 ein.
- 9 Ändern Sie den Modus auf [TME], um den Vorgang zu beenden.

#### Manuelles Einstellen der Uhrzeit und des Kalenders

Sie können die Uhrzeit und den Kalender des Modus [TME] manuell einstellen.

1 Ändern Sie den Modus auf [TME] und ziehen Sie die Krone bis auf Position 2 heraus.

Der Sekundenzeiger zeigt auf 0 Sekunden und stoppt.

**2** Halten Sie den unteren rechten Knopf A mindestens 2 Sekunden lang gedrückt.

Der Sekundenzeiger stoppt auf 0 Sekunden und der Minutenzeiger bewegt sich ein wenig.

- 3 Drücken Sie mehrmals den unteren rechten Knopf (A) und lassen Sie ihn los, um den/die zu ändernden Zeiger/Anzeige zu korrigieren.

  - Der Zeiger oder die Anzeige bewegt sich ein wenig, um anzuzeigen, dass er/ sie eingestellt werden kann.

#### **4** Drehen Sie die Krone zum Einstellen des Zeigers/der Anzeige.

- Stundenzeiger, Minutenzeiger und 24-Stunden-Zeiger bewegen sich zusammen.
- Überprüfen Sie AM/PM anhand des 24-Stunden-Zeigers.
- Jahr und Monat werden über den Sekundenzeiger angezeigt.

"Monat" entspricht einer der 12 Zonen, die in der Abbildung unten gezeigt werden. Jede Zahl steht für einen Monat. "Jahr" entspricht den Jahren seit dem Schaltjahr und wird über Markierungen in der Zone für jeden Monat angezeigt. , Jahre seit Schaltjahr 0

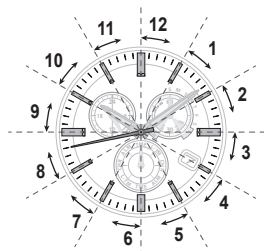

1 (Schaltjahr) Jahre seit dem Schaltjahr 1 Jahre seit dem Schaltjahr 2 Jahre seit dem Schaltjahr 3

- Die Datumsanzeige wechselt zur nächsten, wenn sich der Funktionszeiger fünf Mal gedreht hat.
- Wenn Sie die Krone einige Male schnell drehen, bewegt sich der Zeiger/die Anzeige kontinuierlich. Zum Stoppen der Bewegung drehen Sie die Krone in eine beliebige Richtung.
- **5** Wiederholen Sie die Schritte 3 und 4.

∠ 1

**6** Drücken Sie die Krone entsprechend einer verlässlichen Zeitquelle in Position O, um den Vorgang zu beenden.